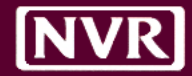

# **PEG/HVAC Documents Process**

Lot Specific / Compliance Reports | 2016

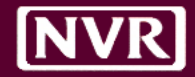

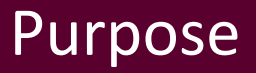

The purpose of the proposed process change is...

To have a single source method for Homebuilding and PEG to schedule and manage requests for HVAC documents in support of the Lot Specific program.

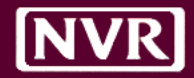

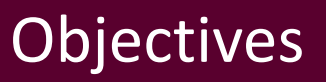

- New process will achieve the following:
  - Replace the *Vendor Portal* as the source for PEG to get selections
  - Replace the *HVAC Website* as the source for Homebuilding and Vendors to retrieve HVAC documents
  - Replace *SmartSheet* as the source to request Compliance Reports
  - Reduce/eliminate exceptions reported by PEG (ie missing Options)
  - Reduce timing/communication issues that exist in the current process
  - Baseline the process companywide to establish consistency

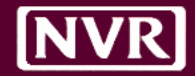

- PEG to use SchedulePro to manage schedule for ALL new requests
  - All SchedulePro Templates/Schedules must have at least (1) PEG Task

|   | PEG Manual J       | Template Setup = <b>TEMPLATE DAY (-2)</b> |
|---|--------------------|-------------------------------------------|
| • | RESCheck           | Template Setup = <b>TEMPLATE DAY (-5)</b> |
|   | REMRate            | Template Setup = <b>TEMPLATE DAY (-5)</b> |
|   | PEG Permit Request | Template Setup = <b>TEMPLATE DAY (-5)</b> |

- Back Office/CCM to manage PEG Task(s) in schedule (not the PJM)
- PEG Task(s) must remain OPEN until document has been uploaded
- PEG Task(s) will be COMPLETED by Back Office/CCM when retrieved
- PEG will generate schedule for *today* and *yesterday* of all Tasks
  - <u>NOTE</u>: If Start Date is moved, Division to confirm Task remains on the correct day

Timing

# MANUAL J P RES CHECK/REM RATE P

PEG to upload document **within 48 hours** of Task Scheduled Date PEG to upload document **within 5 days** of Task Scheduled Date

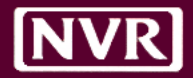

### CHANGE 1 – Template Setup

### For Lot Specific – Add PEG MANUAL J Task to Schedule Template (Day = -2)

| 🗋 🖆 🏉 📸 🔊 📶                        | $\bowtie$           |               |                           |                    | NVR (CIN-KL) / SF 4 BSMT / 60 days | Done |
|------------------------------------|---------------------|---------------|---------------------------|--------------------|------------------------------------|------|
| Tasks All  Sort Sequence           |                     |               |                           |                    | <b></b>                            | ₽    |
| Insp (Englneering/Zoning)          | ▲ Mon -12           | Tue -11       | Wed -10                   | Thu -9             | Fri                                | -8   |
| Insp (Landscaping Final)           |                     | Start Package |                           | Temp Power Pole    | Insp (temp pole)                   |      |
| Insp (Final Storm)                 |                     |               |                           |                    | Stakeout - House                   |      |
| Insp (Building Final)              |                     |               |                           |                    |                                    |      |
| Insp (Final Insulation)            |                     |               |                           |                    |                                    |      |
| Insp (Dellver Port-a-let)          | Mon -7              | Tue -6        | Wed -5                    | Thu -4             | Fri                                | -3   |
| Insp (Dumpster)                    |                     |               | PreConstruction Meeting   |                    |                                    |      |
| Insp (Order Appliances)            |                     |               |                           |                    |                                    |      |
| Insp (Dellver Cabinets)            |                     |               |                           |                    |                                    |      |
| Insp (Hot Check)                   |                     |               |                           |                    |                                    |      |
| Floor Prep (non-OSB Gold Subfloor) | Mon -2              | Tue -1        | Wed 0                     | Thu 1              | Fri                                | 2    |
| Soll Polsoning                     |                     |               | Eroslon/Sediment Controls | Insp (footing PJM) | Drain Tile                         |      |
| Stakeout - Clearing                | PEG Manual Js       |               | Start Date                | Insp (footing)     |                                    | -    |
| Clearing                           |                     |               | Excavation                | Footers (Poured)   |                                    |      |
| Scrape Lot                         |                     |               |                           |                    |                                    |      |
| Stake Septic                       |                     | Tur           |                           | Thu C              | r.i                                |      |
| REMRate                            | Foundation (Reused) |               | Wea 5                     | Graundungles .     | Inco (backfill)                    |      |
| RESCheck                           |                     |               | Materproofing             |                    |                                    | -    |
| Dellvery - Brick To Grade          |                     |               |                           |                    | Steel Dellwork                     | -    |
| Electrical Trench                  |                     |               |                           |                    | Steet betweek                      |      |
| • 3rd Paint                        | •                   |               |                           |                    |                                    |      |

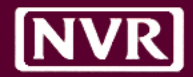

### CHANGE 1 – Template Setup

### For <u>Compliance Reports</u> – Add *RESCheck or REMRate* Task to Template (Day = -5)

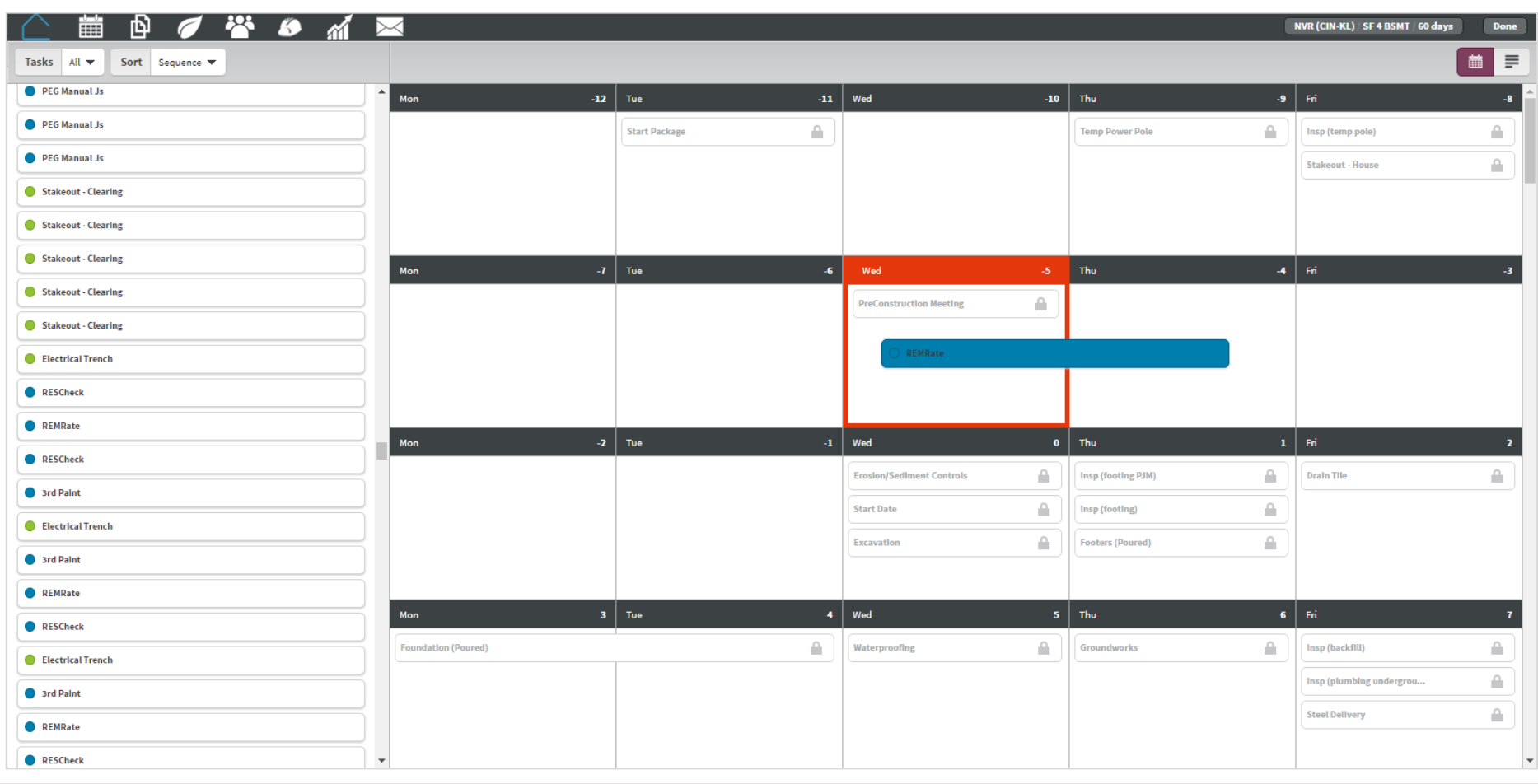

# CHANGE 1 – *PEG Schedule Example*

### PEG will generate Vendor Schedule daily for anything scheduled yesterday/today

| БСНЕ                     | DULEPRO               | Schedule: | s Users        | Plants Rep    | orts En  | <b>≺</b><br>nail |             |        |                                 |              |                  | Notifications Sign Out      |
|--------------------------|-----------------------|-----------|----------------|---------------|----------|------------------|-------------|--------|---------------------------------|--------------|------------------|-----------------------------|
| Vendor Se                | chedule   Run R       | leport    |                |               |          | Columns 13 🔻     | Group By    | ● □    | €                               |              |                  | Summary Calendar            |
| PEG Manual .<br>Division | Js (100)<br>Community | Lot/Unit  | Phase Activity | Task          | Vendor   | Schedule Dat     | te Duration | Status | <ul> <li>Open Issues</li> </ul> | Last Updated | Checklist Status | House Orientation           |
| BLW                      | S1                    | 0053      | 188L           | PEG Manual Js | *PEG LLC | 4/4/2016         | 1           | Open   | 0                               | 3/30/2016    | -                | HOUSE ORIENTATION EAST      |
| WMS                      | BQ                    | 1028      | 188L           | PEG Manual Js | *PEG LLC | 4/5/2016         | 1           | Open   | 0                               | 3/29/2016    | -                | HOUSE ORIENTATION WEST      |
| CLE                      | G2                    | 0012      | 188L           | PEG Manual Js | *PEG LLC | 4/4/2016         | 1           | Open   | 0                               | 3/30/2016    | -                | -                           |
| WMS                      | SU                    | 0017      | 188L           | PEG Manual Js | *PEG LLC | 4/5/2016         | 1           | Open   | 0                               | 3/21/2016    | -                | HOUSE ORIENTATION NORTHEAST |
| WAS                      | MO                    | 0018      | 188L           | PEG Manual Js | *PEG LLC | 4/4/2016         | 1           | Open   | 0                               | 3/29/2016    | -                | HOUSE ORIENTATION SOUTHEAST |
| WAS                      | R3                    | 0007A     | 188L           | PEG Manual Js | *PEG LLC | 4/5/2016         | 1           | Open   | 0                               | -            | -                | HOUSE ORIENTATION EAST      |
| WAS                      | L5                    | 0458      | 188L           | PEG Manual Js | *PEG LLC | 4/5/2016         | 1           | Open   | 0                               | 3/29/2016    | -                | HOUSE ORIENTATION NORTH     |
| WMS                      | H1                    | G013      | 188L           | PEG Manual Js | *PEG LLC | 4/5/2016         | 1           | Open   | 0                               | 3/28/2016    | -                | HOUSE ORIENTATION WEST      |
| WAS                      | MO                    | 0011      | 188L           | PEG Manual Js | *PEG LLC | 4/4/2016         | 1           | Open   | 0                               | 3/29/2016    | -                | HOUSE ORIENTATION SOUTHEAST |
| WAP                      | P4                    | 0052      | 188L           | PEG Manual Js | *PEG LLC | 4/5/2016         | 1           | Open   | 0                               | 4/4/2016     | -                | HOUSE ORIENTATION WEST      |
| WAP                      | EA                    | 0093      | 188L           | PEG Manual Js | *PEG LLC | 4/5/2016         | 1           | Open   | 0                               | 4/4/2016     | -                | ·                           |
| WAP                      | FA                    | 0006E     | 188L           | PEG Manual Js | *PEG LLC | 4/5/2016         | 1           | Open   | 0                               | 2/24/2016    | -                | HOUSE ORIENTATION SOUTHWEST |
| WAP                      | QU                    | 1009      | 188L           | PEG Manual Js | *PEG LLC | 4/5/2016         | 1           | Open   | 0                               | 4/4/2016     | -                | HOUSE ORIENTATION EAST      |
| WAP                      | EA                    | 8000      | 188L           | PEG Manual Js | *PEG LLC | 4/4/2016         | 1           | Open   | 0                               | 4/4/2016     | -                | HOUSE ORIENTATION WEST      |
| WAN                      | B8                    | C015      | 188L           | PEG Manual Js | *PEG LLC | 4/4/2016         | 1           | Open   | 0                               | -            | -                | HOUSE ORIENTATION WEST      |
| WAN                      | VB                    | Y004      | 188L           | PEG Manual Js | *PEG LLC | 4/4/2016         | 1           | Open   | 0                               | 3/30/2016    | -                | HOUSE ORIENTATION SOUTHEAST |
| WAN                      | AT                    | 0079      | 188L           | PEG Manual Js | *PEG LLC | 4/4/2016         | 1           | Open   | 0                               | -            | -                | HOUSE ORIENTATION SOUTH     |
| WAD                      | DO                    | 4009D     | 188L           | PEG Manual Js | *PEG LLC | 4/4/2016         | 1           | Open   | 0                               | 4/4/2016     | -                | -                           |
| WAD                      | H5                    | 0597      | 188L           | PEG Manual Js | *PEG LLC | 4/5/2016         | 1           | Open   | 0                               | -            | -                | •                           |
| WAD                      | H4                    | 0362      | 188L           | PEG Manual Js | *PEG LLC | 4/5/2016         | 1           | Open   | 0                               | 3/2/2016     | -                | HOUSE ORIENTATION WEST      |
| VAW                      | 1W                    | 1038A     | 188L           | PEG Manual Js | *PEG LLC | 4/4/2016         | 1           | Open   | 0                               | 3/14/2016    | -                | HOUSE ORIENTATION WEST      |
| VAW                      | 1W                    | 1040A     | 188L           | PEG Manual Js | *PEG LLC | 4/4/2016         | 1           | Open   | 0                               | 3/14/2016    | -                | HOUSE ORIENTATION WEST      |
| CIN                      | DM                    | 0016      | 188L           | PEG Manual Js | *PEG LLC | 4/4/2016         | 1           | Open   | 0                               | 3/25/2016    | -                | -                           |

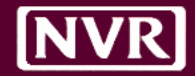

- PEG to use SchedulePro to obtain Options for job to be reviewed
  - Will no longer use *Vendor Portal* to get Option selections from SAR
    - SchedulePro is updated automatically each night with any Option changes
  - Back Office/CCM is responsible to confirm all necessary HVAC Options are keyed on new Sales PRIOR to Finalizing in Atlas
  - If required Options are missing for PEG to complete review:
    - PEG Reviewer will add a NOTE to the PEG Task of missing Options
    - It will be the responsibility of the DIVISION to correct the missing Option
    - It will be the responsibility of the DIVISION to re-schedule the Task to a future date for the Task to appear on PEGs daily Vendor Schedule. Delivery timing will reset.

*Required Options for PEG to perform analysis* 

| HOUSE ORIENTATION  | Example: 555XA26, 555XA27, etc |
|--------------------|--------------------------------|
| FURANCE EFFICIENCY | Example: 8FB, 8FI, etc         |
| SEER RATING        | Example: 8AM, 8AI, etc         |

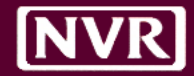

### CHANGE 2 – Viewing UCS Options (PEG)

#### Access Selected Options by clicking the 'Options' button within the Lot Schedule

| <u></u>               |             |         |          |                                             |             |                     |                    | BLH - (AR) - 0291C Done |
|-----------------------|-------------|---------|----------|---------------------------------------------|-------------|---------------------|--------------------|-------------------------|
| Options               |             |         |          |                                             |             |                     |                    | Filters 👻               |
| Mon                   | Apr 4, 201  |         |          |                                             |             |                     |                    | Apr 8, 2016             |
| Install Shoe Moulding |             | Options |          |                                             |             |                     | ×                  | aint                    |
|                       |             | ID      | Option   | Description                                 | Location    | Date Inserted       | Last Data-Feed Run |                         |
|                       |             |         | НУАС     |                                             |             |                     |                    |                         |
| Mon                   | Apr 11, 201 | 555XA33 | Hvac     | House Orientation Northwest                 |             | 11/11/2015 10:56 PM | 4/6/2016 11:53 PM  | Apr 15, 2016            |
|                       |             | IA8     | Hvac     | Air Conditioning 14seer System<br>Zone 1    |             | 11/11/2015 10:56 PM | 4/6/2016 11:53 PM  | r DUC                   |
|                       |             | 8CV     | Hvac     | Equipment Pkg Vertical Coil Zone 1          |             | 11/11/2015 10:56 PM | 4/6/2016 11:53 PM  |                         |
|                       |             | 8FB     | Hvac     | 92% Efficiency Gas Furnace System<br>Zone 1 |             | 11/11/2015 10:56 PM | 4/6/2016 11:53 PM  |                         |
| Mon                   | Apr 18, 201 | 8GB     | Hvac     | Equipment Pkg Gas G2 System Zone<br>1       |             | 11/11/2015 10:56 PM | 4/6/2016 11:53 PM  | Apr 22, 2016            |
|                       |             | 8VB     | Hvac     | Returns At Bedrooms                         |             | 11/11/2015 10:56 PM | 4/6/2016 11:53 PM  |                         |
|                       |             | XV8     | Hvac     | 80 Cfm Fan Bath                             |             | 11/11/2015 10:56 PM | 4/6/2016 11:53 PM  |                         |
|                       |             | 8VY     | Hvac     | Whole House Ventilation Fan Bath            |             | 11/11/2015 10:56 PM | 4/6/2016 11:53 PM  |                         |
|                       |             | 8ZD     | Hvac     | Climate Zone 4                              |             | 11/11/2015 10:56 PM | 4/6/2016 11:53 PM  |                         |
| Mon                   | Apr 25, 201 |         |          |                                             |             |                     |                    | Apr 29, 2016            |
|                       | I.          | Close   |          |                                             |             |                     |                    |                         |
|                       |             |         |          |                                             |             |                     |                    |                         |
| Mon                   | May 2, 2016 | Tue     | May 3, 2 | 016 Wed                                     | May 4, 2016 | Thu                 | May 5, 2016        | Fri May 6, 2016         |

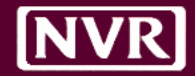

- PEG to use SchedulePro to upload completed HVAC documents
  - Will no longer use the *HVAC Web*site to upload documents
  - PEG will attach completed HVAC documents to '**HVAC ROUGH'** Task
    - File Name Format = [DOCUMENT TYPE] [DIV-COMM-LOTUNIT]
       (i.e. "MANUAL J NVP-FF-0009A")
  - PEG will add a NOTE to 'HVAC ROUGH' Task confirming upload
    - <u>Note Format</u> = [DOCUMENT TYPE] COMPLETE [CURRENT DATE] (i.e "MANAUL J COMPLETE - 04/05/2016")
  - Back Office/CCM to COMPLETE PEG Task once document is retrieved
  - Back Office/CCM will process Atlas Internal Change Order to change HVAC package on job on or before Estimate Lock/PO Generation (i.e. within 7 Days of Start Date)

### NVR

# CHANGE 3 – Uploading HVAC Document (PEG)

### Use FIND to locate job to UPLOAD document; attach document under Documents

| SCHE                     | DULEPR            | Schedules | Users          | Plants Re       | eports f     | Email         |          |            |             |              | 0009A            | 1 of 1 × ×<br>Notifications Sign Out |
|--------------------------|-------------------|-----------|----------------|-----------------|--------------|---------------|----------|------------|-------------|--------------|------------------|--------------------------------------|
| Vendor Sc                | hedule   Run      | Report    |                |                 |              | Columns 13 🔻  | Group By | <b>126</b> | Ì           |              |                  | Summary Calendar                     |
| HVAC - Rough<br>Division | (82)<br>Community | Lot/Unit  | Phase Activity | Task            | Vendor       | Schedule Date | Duration | Status     | Open Issues | Last Updated | Checklist Status | House Orientation                    |
| VAM                      | Q2                | 1140A     | 188L           | HVAC - Rough    | *PEG LLC     | 4/5/2016      | 1        | Open       | 0           | 4/1/2016     |                  | HOUSE ORIENTATION SOUTH              |
| NVP                      | FF                | 0009A     | 188L           | HVAC - Rough    | *PEG LLC     | 4/5/2016      | 2        | Open       | 0           | 4/4/2016     |                  |                                      |
| NVP                      | FF                | A8000     | 188L           | HVAC - Rough    | *PEG LLC     | 4/4/2016      | 2        | Open       | 0           | 4/4/2016     |                  | HOUSE ORIENTATION WEST               |
| RHD                      | НХ                | 5090      |                |                 |              |               |          |            |             |              |                  |                                      |
| СТС                      | S3                | 0279      | HVAC -         | Rough - N       | VP-FF-00     | 09A           |          |            |             |              | ×                | HOUSE ORIENTATION NORTH              |
| DCY                      | W7                | 8951      |                |                 |              |               |          |            |             |              |                  |                                      |
| DCY                      | AW                | 0060      | Detail No      | tes Issues Docu | uments Vendo | rs            |          |            |             |              |                  |                                      |
| CTN                      | CQ                | 1006C     |                |                 |              |               |          |            |             |              |                  | HOUSE ORIENTATION EAST               |
| CTN                      | CQ                | 1006B     | File           |                 |              |               | Date     |            | Author      |              |                  | HOUSE ORIENTATION EAST               |
| CVL                      | ок                | 0143      | Manual J - N   | /P-FF-0009A.pdf |              |               | 4/5/2016 |            | Ben Mucci   |              |                  |                                      |
| CVL                      | SG                | 0407      |                |                 |              |               |          |            |             |              |                  |                                      |
| CTN                      | CQ                | 1006A     |                |                 |              |               |          |            |             |              |                  | HOUSE ORIENTATION EAST               |
| CTS                      | вт                | 1016D     | Attach Docu    | ment Close      |              |               |          |            |             |              |                  | HOUSE ORIENTATION WEST               |
| MDE                      | GB                | 0007      |                |                 |              |               |          |            |             |              |                  | HOUSE ORIENTATION NORTHEAST          |
| MDE                      | TN                | 0212A     | 188L           | HVAC - Rough    | "PEG LLC     | 4/5/2016      | 2        | Open       | 0           | 3/24/2016    | -                | HOUSE ORIENTATION SOUTHEAST          |
| MDC                      | BD                | 3080A     | 188L           | HVAC - Rough    | *PEG LLC     | 4/4/2016      | 2        | Open       | 0           | 3/25/2016    |                  | HOUSE ORIENTATION SOUTHEAST          |
| WAW                      | XW                | 4001K     | 188L           | HVAC - Rough    | *PEG LLC     | 4/5/2016      | 2        | Open       | 0           | 3/24/2016    |                  |                                      |
| MDE                      | M7                | 1037      | 188L           | HVAC - Rough    | *PEG LLC     | 4/5/2016      | 2        | Open       | 0           | 3/30/2016    |                  | HOUSE ORIENTATION EAST               |
| MDE                      | 29                | 0081      | 188L           | HVAC - Rough    | *PEG LLC     | 4/4/2016      | 2        | Open       | 0           | 4/4/2016     |                  | HOUSE ORIENTATION NORTHWEST          |
| MDC                      | RE                | 0083      | 188L           | HVAC - Rough    | *PEG LLC     | 4/4/2016      | 2        | Open       | 0           | 2/16/2016    |                  | HOUSE ORIENTATION NORTHEAST          |
| WAW                      | 5N                | 2085      | 188L           | HVAC - Rough    | *PEG LLC     | 4/5/2016      | 2        | Open       | 0           | 3/31/2016    | -                | HOUSE ORIENTATION NORTHEAST          |
| WAW                      | XW                | 4001J     | 188L           | HVAC - Rough    | *PEG LLC     | 4/5/2016      | 2        | Open       | 0           | 3/25/2016    |                  |                                      |
| WAS                      | M9                | 0011      | 188L           | HVAC - Rough    | *PEG LLC     | 4/4/2016      | 2        | Open       | 0           | 3/15/2016    |                  | HOUSE ORIENTATION NORTH              |

# CHANGE 3 – Uploading HVAC Document (PEG)

### Once document uploaded, add a Task Note to provide notification to the Division

|          | 🛗            | - M 🖂         |                  |                 |                              |               |                     |          |          |             |                     | (1936)           | С<br>С |
|----------|--------------|---------------|------------------|-----------------|------------------------------|---------------|---------------------|----------|----------|-------------|---------------------|------------------|--------|
| Vend     | lor Schedule | Run Report    |                  |                 | Columns 12 🔻                 | Group By      | !                   | <b>I</b> |          |             |                     | Summary Calendar |        |
|          | Division 🗸   | Community     | Lot/Unit         | Phase Activity  | Task                         | Vendor        | Schedule Date       | Duration | Status   | Open Issues | Last Updated        | Checklist Status | Ê      |
| 曲        | BLH          | <del>PF</del> | <del>0027A</del> | <del>188L</del> | Blower Door Test             | PEGLLC        | <del>4/6/2016</del> | ÷        | Complete | θ           | <del>4/7/2016</del> | -                |        |
| m        | BLH          | PA            | 0011             | 4001            | INVIC Develo                 | BECHIC        | 41712040            |          | Complete | ^           | A 17 1001 C         | -                |        |
| 曲        | BLH          |               |                  | al Ic - BLN-(   | C-0023                       |               |                     |          |          |             | ~                   | -                |        |
| 雦        | BLH          |               |                  | at 35 - DEIN-C  | 30-0023                      |               |                     |          |          |             | ^                   | -                |        |
| <b>苗</b> | BLH          | AR Deta       | il Notes I       | ssues Documents | Vendors                      |               |                     |          |          |             |                     | -                |        |
| 雦        | BLH          | PF            |                  |                 |                              |               |                     |          |          |             |                     | -                |        |
| ä        | BLN          | GG            |                  |                 |                              |               |                     |          |          |             |                     | •                |        |
| İ        | BLN          | RF            |                  |                 | No notes ha                  | ve been creat | ed for this task.   |          |          |             |                     | -                |        |
| ä        | BLN          | GG            |                  |                 |                              |               |                     |          |          |             |                     | -                |        |
| <b>m</b> | BLN          | RF            |                  |                 |                              |               |                     |          |          |             |                     | -                |        |
| m        | BLN          | RO            |                  |                 |                              |               |                     |          |          |             |                     | -                |        |
| m        | BLN          | GL            | Note Close       | e               |                              |               |                     |          |          |             |                     | -                |        |
| m        | BLN          | M5            |                  |                 |                              |               |                     |          |          |             |                     | -                |        |
| <b>m</b> | BLN          | M5            |                  |                 |                              |               |                     |          |          |             |                     | -                |        |
| ä        | BLN          | M5            |                  |                 |                              |               |                     |          |          |             |                     | -                |        |
| 雦        | BLN          | <del>62</del> | <del>0134A</del> | <del>188L</del> | Duct Blaster Test            | PEGLLC        | <del>4/5/2016</del> | 1        | Complete | θ           | <del>4/7/2016</del> | -                |        |
| 曲        | BLN          | <del>GZ</del> | <del>0134B</del> | <del>188L</del> | Duct Blaster Test            | PEGLLC        | 4/6/2016            | +        | Complete | θ           | 4/7/2016            | -                |        |
| 曲        | BLN          | <del>M5</del> | <del>0162</del>  | <del>188L</del> | <del>Duct Blaster Test</del> | PEGLLC        | 4/5/2016            | 1        | Complete | θ           | 4/5/2016            | -                |        |
| 曲        | BLN          | GZ            | 0134C            | 188L            | Duct Blaster Test            | PEG LLC       | 4/7/2016            | 1        | Open     | 0           | 3/2/2016            | -                |        |
| i        | BLN          | GG            | 0023             | 188L            | RESCheck                     | PEG LLC       | 4/7/2016            | 1        | Open     | 0           | 4/4/2016            | -                | -      |

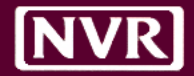

# CHANGE 3 – Notification of Document Upload

#### The Daily Summary notification will show all new documents that were uploaded

| Connaghan, Sean<br>Report 4/7/16  Schedule Changes New/Updated Issues 129 Aging Issues 129                                 |                  |                            |                         | EDULEPAR<br>Summary for Sean Connaghan | Carly Carro   |
|----------------------------------------------------------------------------------------------------|------------------|----------------------------|-------------------------|----------------------------------------|---------------|
| Aging issues in                                                                                                    |                  |                            |                         |                                        |               |
| Vhotes 220<br>PG-6H/2025<br>When is this starting????<br>4/7/DB14: 27 FM                                                   | Richard Walsh    | ABC/BRADCO SUPPLY CORP     | Siding (w/Stone)        | 0                                      | 243           |
| PHW-WA-0076B<br>Missing corner bullnose and lastella Please rehang doors that were removed                                 | David McDade     | ADVANCED FLOORING & DESIGN | Ceramic Surrounds       | Schedule Changes                       | Notes         |
| WAW-51-7010<br>Did not start today<br>4/7/2016 1128 AM                                                                     | Rodolfo Romero   | ATLAS PLUMBING LLC         | Plumb - Rough           | 156                                    | 186           |
| WAW-51-7011<br>Plumber did not install test, advised him of the inspection on Monday.<br>477/2018 12:25 AM                 | Rodolfo Romero   | ATLAS PLUMBING LLC         | Insp (Gas RI)           | New / Updated Issues                   |               |
| RHW-FC-1Q32<br>Kitchen has Tile Backsplash, template accordingly<br>4772058 #x7 7M                                         | Zachary Lapinski | BIASE CORPORATION          | Granite Tops - Template | View Your                              | Daily Summary |
| RHW-FC-3W09<br>DO NOT install backsplash at kitchen, homeowner does not want it<br><pre>//rbate.sea.MM</pre>               | Zschary Lapinski | BIASE CORPORATION          | Granite Tops - Install  |                                        |               |
| RHW-FC-3W09<br>Homeowner does not want 4" granite backsplash in the kitchen, please template accordingly<br>47/7268 ±47.7M | Zschary Lapinski | BIASE CORPORATION          | Granite Tops - Template |                                        |               |

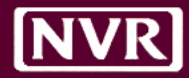

# CHANGE 3 – Retrieving HVAC Document (CCM)

### From Schedule Summary, click *Documents* button to view all uploaded documents

| sc    | HEDULI   |                | Schedules | <b>D</b><br>Templat | es Commun  | ity DUC                | Users         | <b>Plants</b>     | Vendor            | Reports | <b>∑</b><br>Email | Admin         |               |                  |          | tifications | C<br>Sign | <b>り</b><br>1 Out |
|-------|----------|----------------|-----------|---------------------|------------|------------------------|---------------|-------------------|-------------------|---------|-------------------|---------------|---------------|------------------|----------|-------------|-----------|-------------------|
| Div/C | omm 19 🔻 | Status Under C |           |                     |            | Columns 12             | ▼ ✓ Actions   | !                 |                   |         |                   |               |               |                  | Summary  | Starts/Ev   | en Flow   | Ľ                 |
| ~     | Division | ✓ Comm Desc    | Lot       | /Unit               | Start      | Proj PSD               | Allowed DUC   | Current Int       | Task              |         |                   | Open Issue(s) | PJM Checklist | DUC (Over)/Under | Updated  | Q           | Al Score  |                   |
|       | BLH      | W9             | 000       | 1P                  | 10/28/2015 | 4/1/2016               | 118           | Blower Door       | Test              |         |                   | 0             | 4             | -14              | 4/1/2016 | 95          | 5.53      |                   |
|       | BLH      | AR             | 028       | 6E                  | 12/18/2015 | 4/4/2016               | 69            | Settlement        |                   |         |                   | 0             | 4             | 0                | 4/4/2016 | 93          | 3.57      |                   |
|       | BLH      | AR             | 029       | 9A                  | 1/29/2016  | 5/6/2016               | 67            | Granite Tops      | - Template        |         |                   | 0             | 4             | 0                | 4/5/2016 |             |           |                   |
|       | BLH      | AR             | 029       | 1D                  | 12/30/2015 | 4/21/2016              | 76            | 3rd Paint         |                   |         |                   | 0             | 4             | 0                | 4/6/2016 |             |           |                   |
|       | BLH      | AR             | 029       | 1A                  | 12/30/2015 | 4/14/2016              | 68            | 3rd Paint         |                   |         |                   | 0             | 4             | +3               | 4/6/2016 |             |           |                   |
|       | BLH      | AR             | 029       | 10                  | 12/30/2015 | 4/19/2016              | 71            | Blue Tape- P      | aint              |         |                   | 0             | 4             | +3               | 4/6/2016 |             |           |                   |
|       | BLH      | AR             | 029       |                     |            |                        |               |                   |                   |         |                   |               |               | +5               | 4/6/2016 |             |           |                   |
|       | BLH      | AR             | 025       | Doo                 | cuments    | J                      |               |                   |                   |         |                   |               |               | × 0              | 4/5/2016 |             |           |                   |
|       | BLH      | AR             | 029       |                     |            |                        |               |                   |                   |         |                   |               |               | -8               | 4/5/2016 | -           |           |                   |
|       | BLH      | AR             | 029       | DCLU                |            | Task                   | Issue         |                   |                   | Aut     | hor               | Date          | File          | -3               | 4/5/2016 |             |           |                   |
|       | BLH      | AR             | 029       | BLH-W               | 9-0001D    | Granite Tops - Install | Kitchen islan | id top left in un | it not installed. | Kevi    | n Williams        | 3/8/2016      | image.jpg     | +3               | 4/5/2016 |             |           |                   |
|       | BLH      | AR             | 029       |                     |            |                        |               |                   |                   |         |                   |               |               | +2               | 4/5/2016 |             |           |                   |
|       | BLH      | AR             | 029       | JU                  | £ 12 2010  | 3/15/2010              | 02            | Attic moutau      | UII               |         |                   | v             |               | +4               | 4/5/2016 |             |           |                   |
|       | BLH      | AR             | 029       | 5D                  | 2/12/2016  | 5/23/2016              | 68            | Attic Insulati    | on                |         |                   | 0             | 4             | 0                | 4/5/2016 |             |           |                   |
|       | BLH      | AR             | 029       | 9C                  | 1/29/2016  | 5/10/2016              | 65            | Trim              |                   |         |                   | 0             | 4             | +4               | 4/5/2016 |             |           |                   |
|       | BLH      | CS             |           | 3                   | 1/6/2016   | 4/21/2016              | 71            | Blue Tape- P      | aint              |         |                   | 0             | 4             | -3               | 4/5/2016 |             |           |                   |
|       | BLH      | CS             | 000       | 4                   | 12/30/2015 | 4/29/2016              | 81            | Fireplace Sta     | rtup              |         |                   | 0             | 4             | 0                | 4/6/2016 |             |           |                   |
|       | BLH      | CS             |           | 5                   | 2/10/2016  | 5/19/2016              | 65            | Resilient Flo     | ors               |         |                   | 0             | 4             | 0                | 4/7/2016 | -           |           |                   |
|       | BLH      | CS             | 000       | 8                   | 2/18/2016  | 5/18/2016              | 60            | Drywall Poin      | tup               |         |                   | 0             | 4             | 0                | 4/7/2016 |             |           |                   |
|       | BLH      | CS             | 001       |                     | 3/9/2016   | 6/24/2016              | 73            | HVAC - Roug       | h                 |         |                   | 0             | 4             | 0                | 4/6/2016 |             |           |                   |
|       | BLH      | MS             | 001       | 0                   | 11/23/2015 | 2/25/2016              | 61            |                   |                   |         |                   | 0             | 4             | 0                | 4/6/2016 | 93          | .41       |                   |
|       | BLH      | PA             | 021       | 1                   | 3/14/2016  | 6/16/2016              | 65            | HVAC - Roug       | h                 |         |                   | 0             | 4             | 0                | 4/7/2016 |             |           |                   |
|       | BLH      | PA             | 021       | 2                   | 3/16/2016  | 6/16/2016              | 63            | Garage Door       | s                 |         |                   | 0             | 4             | 0                | 4/7/2016 |             |           |                   |

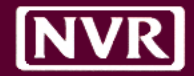

# CHANGE 3 – Completing the PEG Task (CCM)

### Once HVAC Document is retrieved, Back Office/CCM COMPLETE the PEG Task

|                     |             |                                                         |             |                                            |             |                                           | PEG           | 1 of 1 🔺 🗸 🗙                          |
|---------------------|-------------|---------------------------------------------------------|-------------|--------------------------------------------|-------------|-------------------------------------------|---------------|---------------------------------------|
| (-14) Options 95.53 |             |                                                         |             | s Prompt No 🔻 🚦                            |             |                                           |               | Filters 🔽 🗖 🗰 🚍                       |
|                     |             |                                                         |             |                                            |             |                                           |               | · · · · · · · · · · · · · · · · · · · |
| Mon                 | Oct 5, 2015 | Tue                                                     | Oct 6, 2015 | Wed                                        | Oct 7, 2015 | Thu C                                     | ct 8, 2015 Fi | ri Oct 9, 2015                        |
|                     |             | PEG Manual Js                                           | Vendors     |                                            |             |                                           | ×             |                                       |
| Mon                 | Oct 12, 201 |                                                         |             | Phase Activities                           |             | Ontions                                   |               | Oct 16, 2015                          |
|                     |             | Type Critical                                           |             | <ul> <li>Energy Efficiency Test</li> </ul> | t (188L)    | No options are associated with this task. |               |                                       |
|                     |             | Category Interior                                       |             |                                            |             |                                           |               |                                       |
|                     |             | Baseline Date 10/20/2015                                |             |                                            |             |                                           |               |                                       |
| Mon                 | Oct 19, 201 | Baseline Duration 1                                     |             |                                            |             |                                           |               | Oct 23, 2015                          |
| Mon                 | Oct 26, 201 | Schedule Date 10/20/2015 Duration (Days) 1 Update Close |             |                                            | Unlock      | ked Locked                                |               | Oct 30, 2015                          |
| Mon                 | Nov 2, 2015 | Tue                                                     | Nov 3, 2015 | Wed                                        | Nov 4, 2015 | Thu N                                     | ov 5, 2015 Fi | ri Nov 6, 2015                        |
| fare -              |             |                                                         |             |                                            |             |                                           |               |                                       |

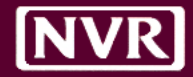

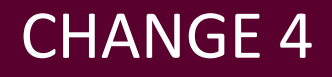

- Homebuilding to use SchedulePro for rework requests
  - Will no longer email <u>PEG Help Desk</u> for rework requests
  - Rework requests to be scheduled by logging an **ISSUE** on the PEG Task
  - CCM to review all late Change Orders for potential impact to package

**Required fields when logging an Issue for PEG:** 

| <u>Status</u> :    | OPEN                                   |
|--------------------|----------------------------------------|
| Location:          | HVAC                                   |
| <u>Vendor</u> :    | PEG LLC                                |
| Category:          | HVAC – REWORK REQUEST                  |
| Issue Description: | Provide a brief description of changes |

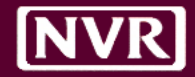

### CHANGE 4 – Logging a Rework Request

### Select PEG Task from Lot Schedule; click Issues tab; click Add Issue

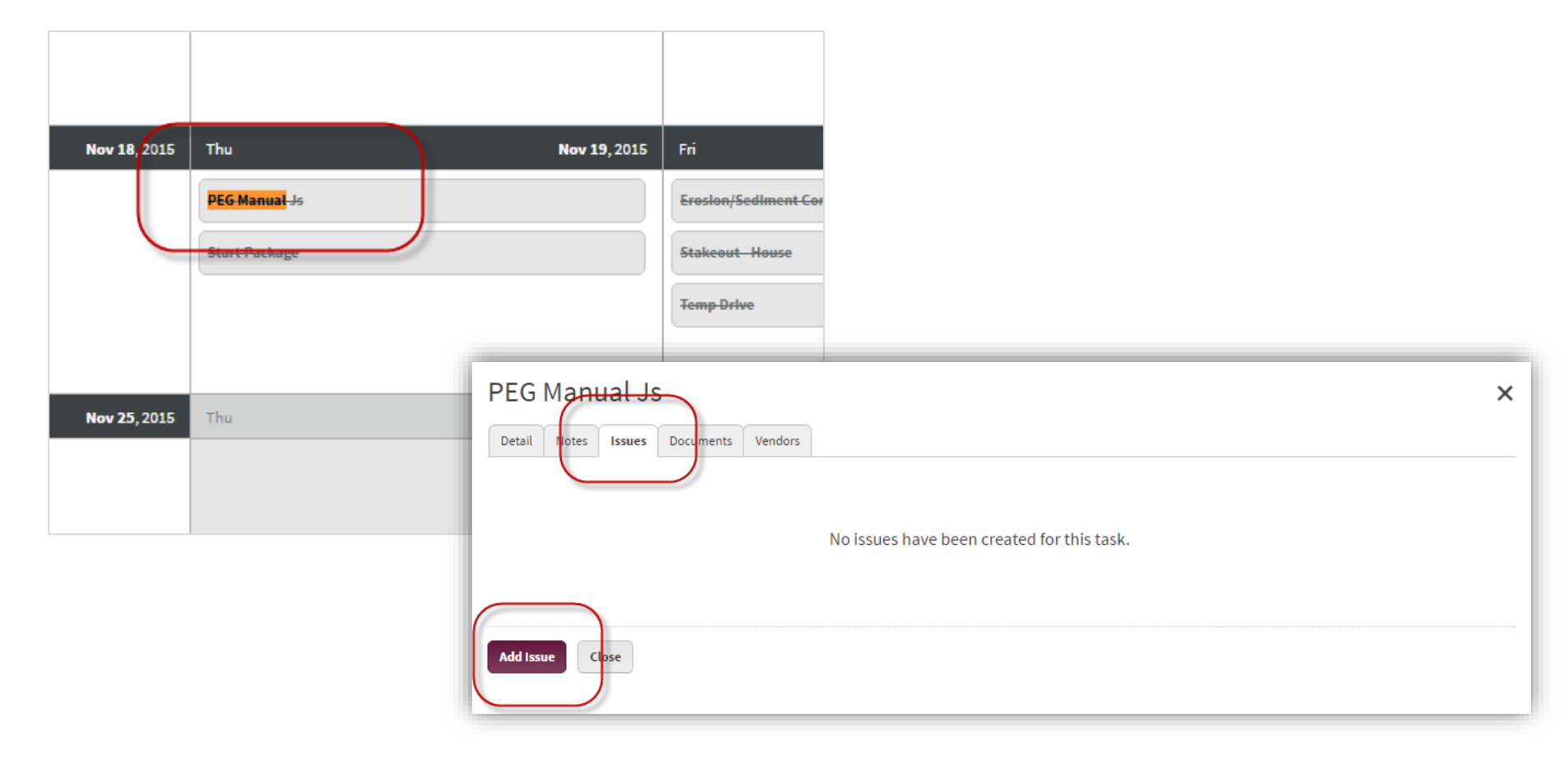

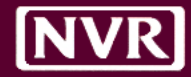

### CHANGE 4 – Logging a Rework Request

#### Complete the required fields to log the ISSUE and schedule the Rework Request

| 苗 🗗 🥖              | ▲ 🍟         | "le 🏟 🖍 🕿 🛱                                               |                                               | P                    | EG    | 1 of 1 🔺 🗸 🗙    |
|--------------------|-------------|-----------------------------------------------------------|-----------------------------------------------|----------------------|-------|-----------------|
| (14) Options 95.53 |             |                                                           | s Prompt No 🔻 🚦 🖋 🗋 🗹                         |                      |       | Filters 🔻 🗖 🗰 🚍 |
|                    | _           |                                                           |                                               |                      |       |                 |
| Mon                | Oct 5, 2015 | Tue Oct 6, 2015                                           | Wed Oct 7, 2015                               | Thu Oct 8, 201       | 5 Fri | Oct 9, 2015     |
|                    |             | New Issue                                                 |                                               |                      | x     |                 |
|                    |             |                                                           |                                               |                      |       |                 |
|                    |             | Status                                                    | Location                                      | Vendor               | _     |                 |
| Mon                | Oct 12, 201 | Open •                                                    | HVAC                                          | *PEG LLC(0010003515) |       | Oct 16, 2015    |
|                    |             | HVAC - Rework Request                                     |                                               | •                    | 1     |                 |
|                    |             | Issue Description                                         |                                               |                      |       |                 |
|                    |             | Late Change Order adding a Finished Basement. Please revi | ew job again and produce an updated Manual J. |                      | ר 🛛   |                 |
| Mon                | 0ct 19, 201 |                                                           |                                               |                      |       | 0+22,2015       |
|                    | 00013,201   |                                                           |                                               |                      |       | 0(123,2010      |
|                    |             |                                                           |                                               |                      |       |                 |
|                    |             |                                                           |                                               |                      |       |                 |
|                    |             |                                                           | No documents have been attached to this issu  | Je.                  | _     |                 |
|                    |             |                                                           |                                               |                      | - 1   |                 |
| Mon                | Oct 26, 201 |                                                           |                                               |                      |       | Oct 30, 2015    |
|                    |             | Create Cancel                                             |                                               | Attach Documer       | ıt    |                 |
|                    |             |                                                           |                                               |                      | -     |                 |
|                    |             |                                                           |                                               |                      |       |                 |
|                    |             |                                                           |                                               |                      |       |                 |
| Mon                | Nov 2, 2015 | Tue Nov 3, 2015                                           | Wed Nov 4, 2015                               | Thu Nov 5, 201       | 5 Fri | Nov 6, 2015     |
| G                  |             |                                                           |                                               |                      |       |                 |

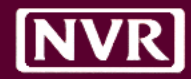

# CHANGE 4 – Managing Rework Requests

### PEG to generate an Issues Report daily; filter on all OPEN Issues

| SCHED                                                     | ULEPRO    | Schedul  | les Templates  | <i>(</i><br>Community |               | Users Plants             | (j)<br>Vendor | Reports    | )<br>Email        | Surveys            | Admin                 |        | Û<br>Notifications | <b>U</b><br>Sign Out |
|-----------------------------------------------------------|-----------|----------|----------------|-----------------------|---------------|--------------------------|---------------|------------|-------------------|--------------------|-----------------------|--------|--------------------|----------------------|
| Issues Report Run Report Columns 💌 Status Open 💌 Group By |           |          |                |                       |               |                          |               |            |                   | Ľ                  |                       |        |                    |                      |
| ✓ Division                                                | Community | Lot/Unit | Author         | Vendor                | Task          | Category                 | Location      | Descriptio | n                 |                    |                       | Status | Update Date        | Age                  |
| BLH                                                       | AR        | 0282A    | Sean Connaghan | PEG LLC               | PEG Manual Js | Post Installation Damage | HVAC          | Late Chang | e Order added Fir | nished Basement. P | Please review again a | Open   | 4/5/2016           | 0                    |

Rework Request Timing

MANUAL J RES CHECK/REM RATE PEG to upload document **within 48 hours** of Issue Create Date PEG to upload document **within 5 days** of Issue Create Date

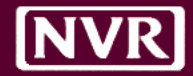

- Homebuilding to use SchedulePro to request Compliance Reports
  - Will no longer use *SmartSheet* to make requests for reports
  - Process to request RESCheck/REMRate documents:
    - Step 1 Back Office/CCM create and Finalize Spec MSS in Atlas for job(s) to be scheduled Step 2 In UCS, enter a *Projected Delivery Date* for Spec using the Settlement/Reserves – Change Settlement Date Program (R/C) Step 3 The following day schedule will be created automatically and PEG Task assigned Step 4 Back Office/CCM can provide any detail/notes for PEG using PEG Task Step 5 Back Office/CCM can move PEG Task to desired date for PEG to pick up on daily Vendor Schedule Step 6 PEG will upload completed document within 5 days of Task Scheduled Date (NOTE: Document will be uploaded to HVAC ROUGH Task and NOTE added to notify Division) Step 7 Back Office/CCM retrieve Compliance Report from HVAC ROUGH Task; **COMPLETE PEG Task** If Division wishes to sell Lot using Spec MSS, no further action needed Step 8 If Division wishes to sell Lot as normal Sale, Back Office/CCM can Delete Spec MSS

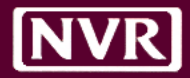

### In Atlas, Create and Finalize Spec(s) on Lot(s) to be reviewed by PEG

|   |                                             |                                                 | Community                 | COMMUNITY: CHELSEA KNOLLS - CS |                 |                      |                   |        |                                    |  |  |
|---|---------------------------------------------|-------------------------------------------------|---------------------------|--------------------------------|-----------------|----------------------|-------------------|--------|------------------------------------|--|--|
|   | Home                                        | Community Info                                  | Standards/                | ncentives                      | Sales Contracts | Alternate Sale Types | Community         | Access | Community Contacts                 |  |  |
|   | Specs     Models     What-Ifs     Community |                                                 |                           |                                |                 |                      |                   |        |                                    |  |  |
|   |                                             |                                                 |                           |                                |                 |                      |                   |        |                                    |  |  |
|   | Config                                      | gure New Spec MSS:                              |                           |                                | Create Spec     |                      |                   |        |                                    |  |  |
|   | Product                                     |                                                 | Lot                       | Description                    |                 | let Sales Price      | <u> Spec Турс</u> | Status | ✦Export to Excel                   |  |  |
| ( | PALERMO                                     |                                                 | BM01                      | COMPLIANCE                     | E REPORT 5      | 559990               | Designed          | Final  | Q6 ×                               |  |  |
|   | SPRINGHA                                    | AVEN                                            | Bug 25829                 |                                | 5               | 84990                | Designed          | Open   | QEX                                |  |  |
|   | H4 44                                       | Page 1 of 1                                     | S M S                     |                                |                 |                      |                   |        | Displaying 1 - 2 of 2              |  |  |
|   | Back                                        |                                                 |                           |                                |                 |                      |                   |        | Continue                           |  |  |
|   |                                             |                                                 |                           |                                |                 |                      |                   |        |                                    |  |  |
|   |                                             |                                                 |                           |                                |                 |                      |                   |        |                                    |  |  |
|   | Logged in a<br>Application:<br>Server: VMD  | s: NVR\bmucci<br>Atlas UAT 3.4.5<br>DCPRES01UAT | Copyright © NVR, Inc. All |                                |                 |                      |                   |        | ght © NVR, Inc. All Rights Reserve |  |  |
|   |                                             |                                                 |                           |                                |                 |                      |                   |        |                                    |  |  |

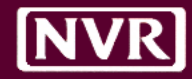

#### In UCS, enter Projected Delivery Date for Lot(s) in order for Schedule to be created

| Esc=Update                                                     |                                                                              | F3=Sc                                    | roll Forward               | F4=Scroll Back                                                                              | I-C=Cance I          |                       |  |  |  |  |
|----------------------------------------------------------------|------------------------------------------------------------------------------|------------------------------------------|----------------------------|---------------------------------------------------------------------------------------------|----------------------|-----------------------|--|--|--|--|
|                                                                |                                                                              | - Quick Change - Projected Delivery Date |                            |                                                                                             |                      |                       |  |  |  |  |
| COMM                                                           | LOT                                                                          | Unit                                     | Customer<br>Name           | Construct<br>Status                                                                         | Contract<br>Delivery | Projected<br>Delivery |  |  |  |  |
| CS<br>CV<br>CV<br>CV<br>CV<br>CV<br>CV<br>CV<br>CV<br>CV<br>CV | BM01<br>0002<br>0003<br>0004<br>0005<br>0006<br>0007<br>0008<br>0009<br>0010 |                                          |                            | ₽<br>₽<br>₽<br>₽<br>₽<br>₽<br>₽<br>₽<br>₽<br>₽<br>₽<br>₽<br>₽<br>₽<br>₽<br>₽<br>₽<br>₽<br>₽ |                      |                       |  |  |  |  |
| Enter p                                                        | orojecte                                                                     | ed deliv                                 | The total nu<br>very date. | mber of jobs is:                                                                            | 262                  |                       |  |  |  |  |

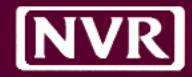

### The following day, Find Task in Schedule and change Schedule Date if needed

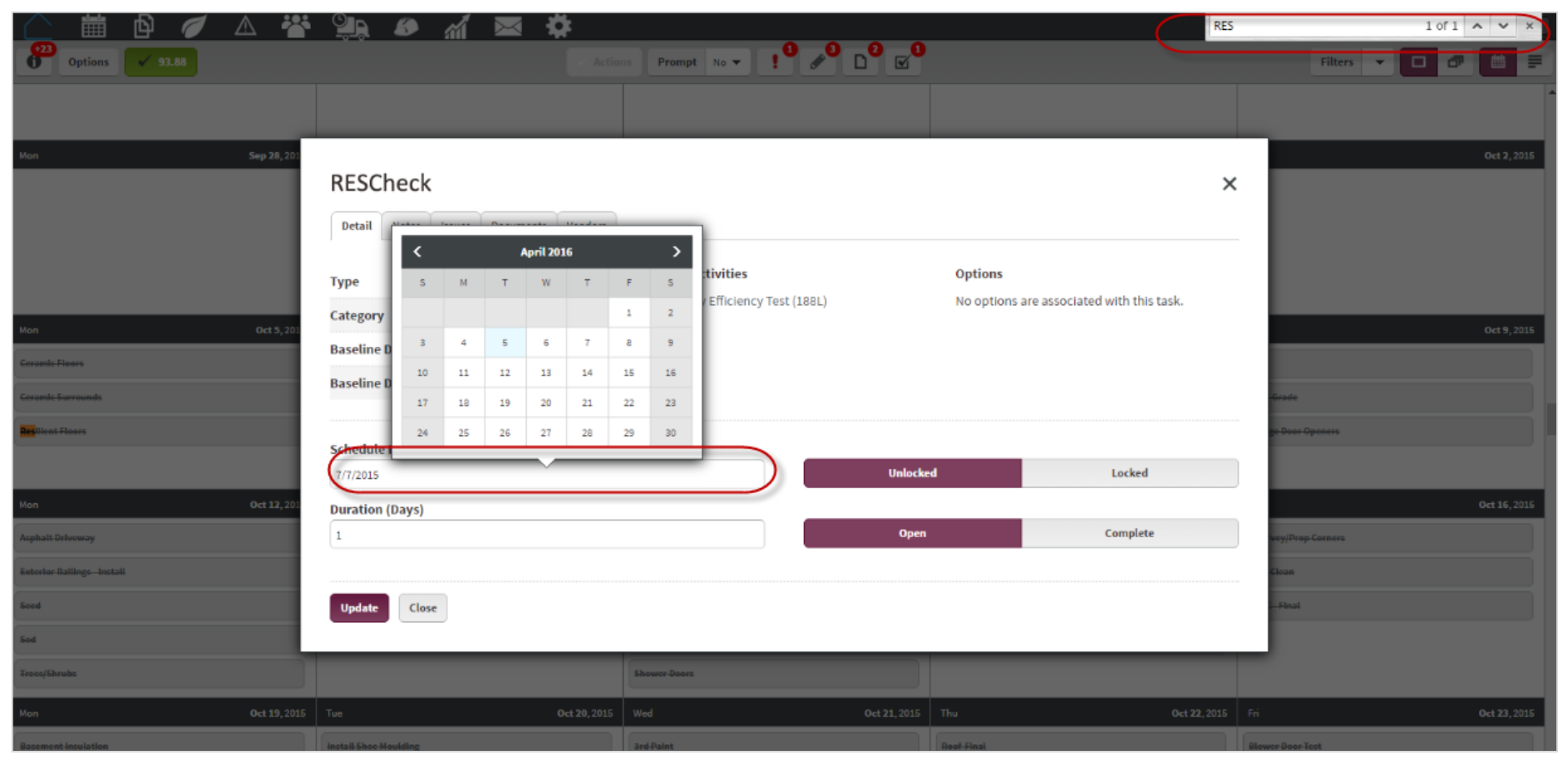

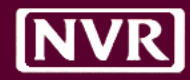

### PEG will generate Vendor Schedule daily for anything scheduled yesterday/today

|              | DULEPRO            | Schedules | Users Reports  | Email            |              |               |          |        |   |             |              | Notifications Sign | b<br>1 Out |
|--------------|--------------------|-----------|----------------|------------------|--------------|---------------|----------|--------|---|-------------|--------------|--------------------|------------|
| Vendor Sch   | edule   Run Report |           |                |                  | Columns 12 🔻 | Group By 🚦 🖋  |          |        |   |             |              | Summary Calendar   | Ċ          |
| REMRate (42) | )                  |           |                | $\left( \right)$ |              |               |          | (      |   |             |              |                    | -          |
| Division     | Community          | Lot/Unit  | Phase Activity | Task             | Vendor       | Schedule Date | Duration | Status | ^ | Open Issues | Last Updated | Checklist Status   |            |
| BLN          | GG                 | 0023      | 188L           | REMRate          | *PEG LLC     | 4/7/2016      | 1        | Open   |   | 0           | 4/4/2016     | -                  |            |
| WAN          | B8                 | C015      | 188L           | REMRate          | *PEG LLC     | 4/7/2016      | 1        | Open   |   | 0           | 4/6/2016     | -                  |            |
| BLN          | M5                 | 0161      | 188L           | REMRate          | *PEG LLC     | 4/5/2016      | 1        | Open   |   | 0           | 4/4/2016     | -                  |            |
| DCY          | EW                 | S073      | 188L           | REMRate          | *PEG LLC     | 4/6/2016      | 1        | Open   |   | 0           | 3/15/2016    | -                  |            |
| NVP          | MN                 | 0023      | 188L           | REMRate          | *PEG LLC     | 4/6/2016      | 1        | Open   |   | 0           | 4/5/2016     | -                  |            |
| NJS          | EP                 | B001E     | 188L           | REMRate          | *PEG LLC     | 4/5/2016      | 1        | Open   |   | 0           | 3/14/2016    | -                  |            |
| NJS          | EP                 | B001F     | 188L           | REMRate          | *PEG LLC     | 4/5/2016      | 1        | Open   |   | 0           | 3/14/2016    | -                  |            |
| NJS          | EP                 | B001G     | 188L           | REMRate          | *PEG LLC     | 4/5/2016      | 1        | Open   |   | 0           | 3/14/2016    | -                  |            |
| NJC          | OB                 | 0019      | 188L           | REMRate          | *PEG LLC     | 4/5/2016      | 1        | Open   |   | 0           | 2/9/2016     | -                  |            |
| NJC          | CC                 | 0015C     | 188L           | REMRate          | *PEG LLC     | 4/7/2016      | 1        | Open   |   | 0           | 3/14/2016    | -                  |            |
| MDC          | TR                 | 0101      | 188L           | REMRate          | *PEG LLC     | 4/7/2016      | 1        | Open   |   | 0           | 4/5/2016     | -                  |            |
| CTN          | VV                 | 1138      | 188L           | REMRate          | *PEG LLC     | 4/5/2016      | 1        | Open   |   | 0           | -            | -                  |            |
| MDC          | CC                 | 0042      | 188L           | REMRate          | *PEG LLC     | 4/7/2016      | 1        | Open   |   | 0           | 4/5/2016     | -                  |            |
| MDC          | то                 | 0071A     | 188L           | REMRate          | *PEG LLC     | 4/7/2016      | 1        | Open   |   | 0           | 4/5/2016     | -                  |            |
| MDC          | CL                 | 0204      | 188L           | REMRate          | *PEG LLC     | 4/7/2016      | 1        | Open   |   | 0           | 4/5/2016     | -                  |            |
| MDC          | то                 | 0064A     | 188L           | REMRate          | *PEG LLC     | 4/7/2016      | 1        | Open   |   | 0           | 4/5/2016     | -                  |            |
| MDC          | BE                 | 3041      | 188L           | REMRate          | *PEG LLC     | 4/7/2016      | 1        | Open   |   | 0           | 4/5/2016     | -                  |            |
| MDC          | F2                 | 0460A     | 188L           | REMRate          | *PEG LLC     | 4/6/2016      | 1        | Open   |   | 0           | 4/5/2016     | -                  |            |
| DES          | PP                 | 0219      | 188L           | REMRate          | *PEG LLC     | 4/7/2016      | 1        | Open   |   | 0           | 3/18/2016    | -                  |            |
| DES          | RD                 | 0052      | 188L           | REMRate          | *PEG LLC     | 4/7/2016      | 10       | Open   |   | 0           | 3/18/2016    | -                  |            |
| WAS          | R3                 | 0007A     | 188L           | REMRate          | *PEG LLC     | 4/6/2016      | 1        | Open   |   | 0           | 4/5/2016     | -                  |            |
| DEL          | HC                 | 0296      | 188L           | REMRate          | *PEG LLC     | 4/6/2016      | 1        | Open   |   | 0           | 3/15/2016    | -                  |            |
| DEL          | PE                 | 0300      | 188L           | REMRate          | *PEG LLC     | 4/6/2016      | 1        | Open   | ) | 0           | 4/4/2016     | -                  |            |

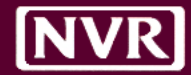

# **NEXT STEPS...**

**PEG/HVAC Documents Process** | 2016

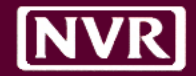

### New process to begin for all new requests as of [05/02/2016]

- Confirm CCM/Admin access to SchedulePro by [04/22/2016]
- Complete necessary updates to Schedule Templates by [04/28/2016]
  - Participating Communities (PEG process) Ensure correct PEG Task is ADDED
  - Non-Participating Communities (using worst-case) Ensure PEG Task is REMOVED
- Confirm all jobs to be reviewed by PEG are on schedule by [04/28/2016]
- Communicate to HVAC Vendors change of file location by [04/28/2016]
- PEG to generate both *Vendor Schedule* and *Issues Report* daily beginning week of [05/02/2016]

# **Questions/Comments?**

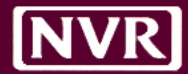

# Appendix – Manual J/S Process

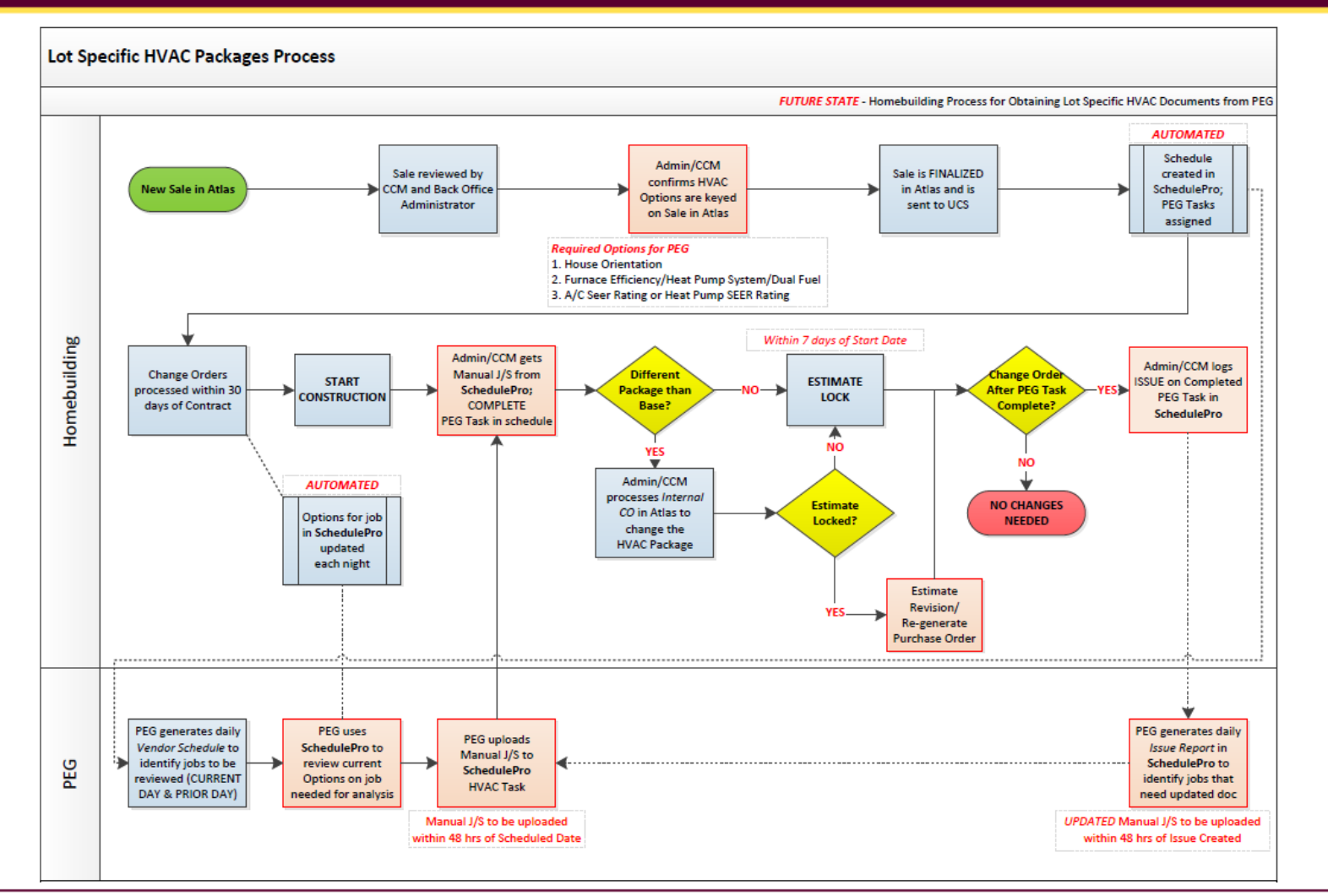

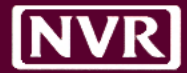

### Appendix – Compliance Report Process

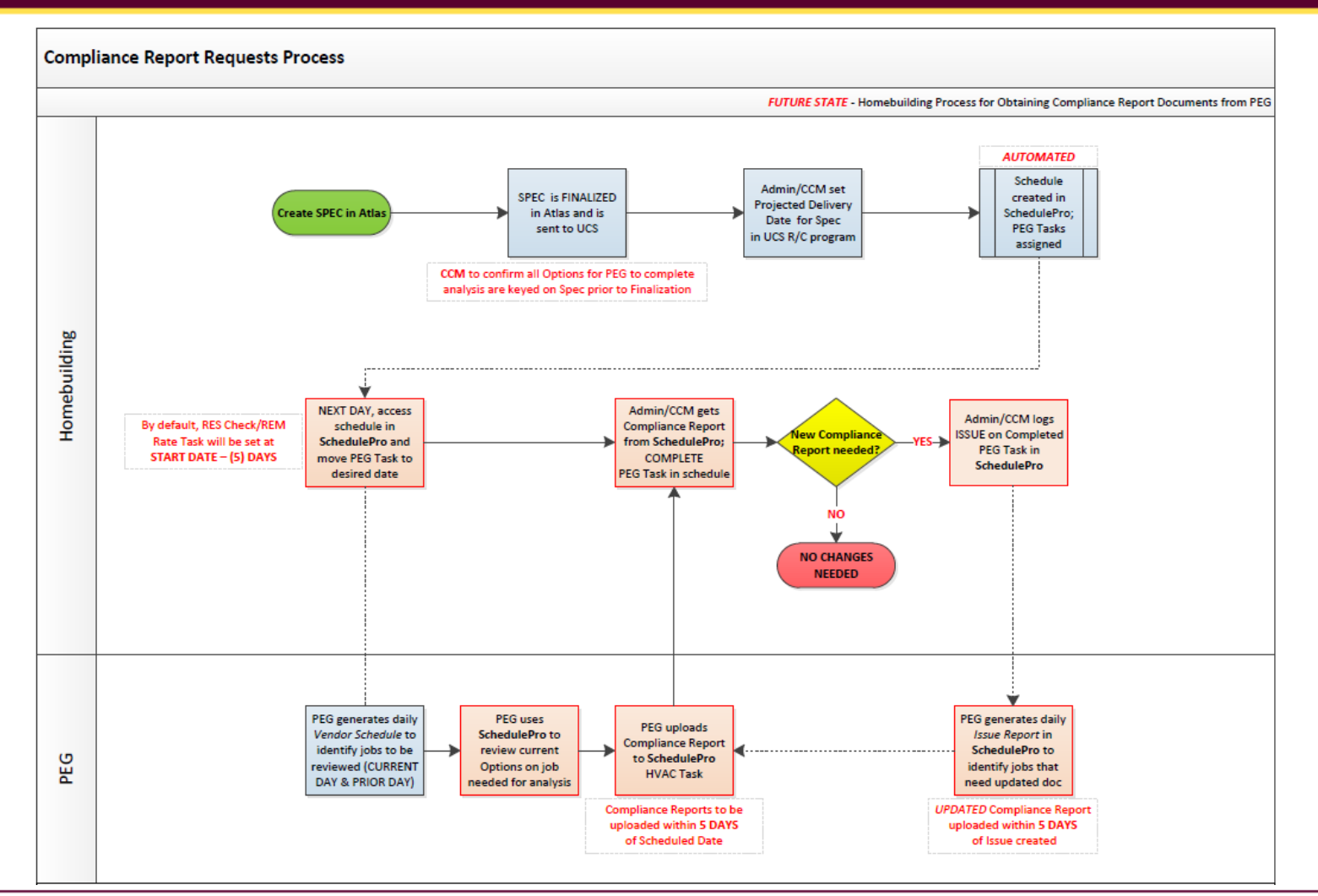